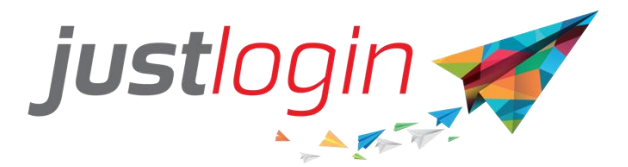

# Vanilla Payroll Configuration Guide

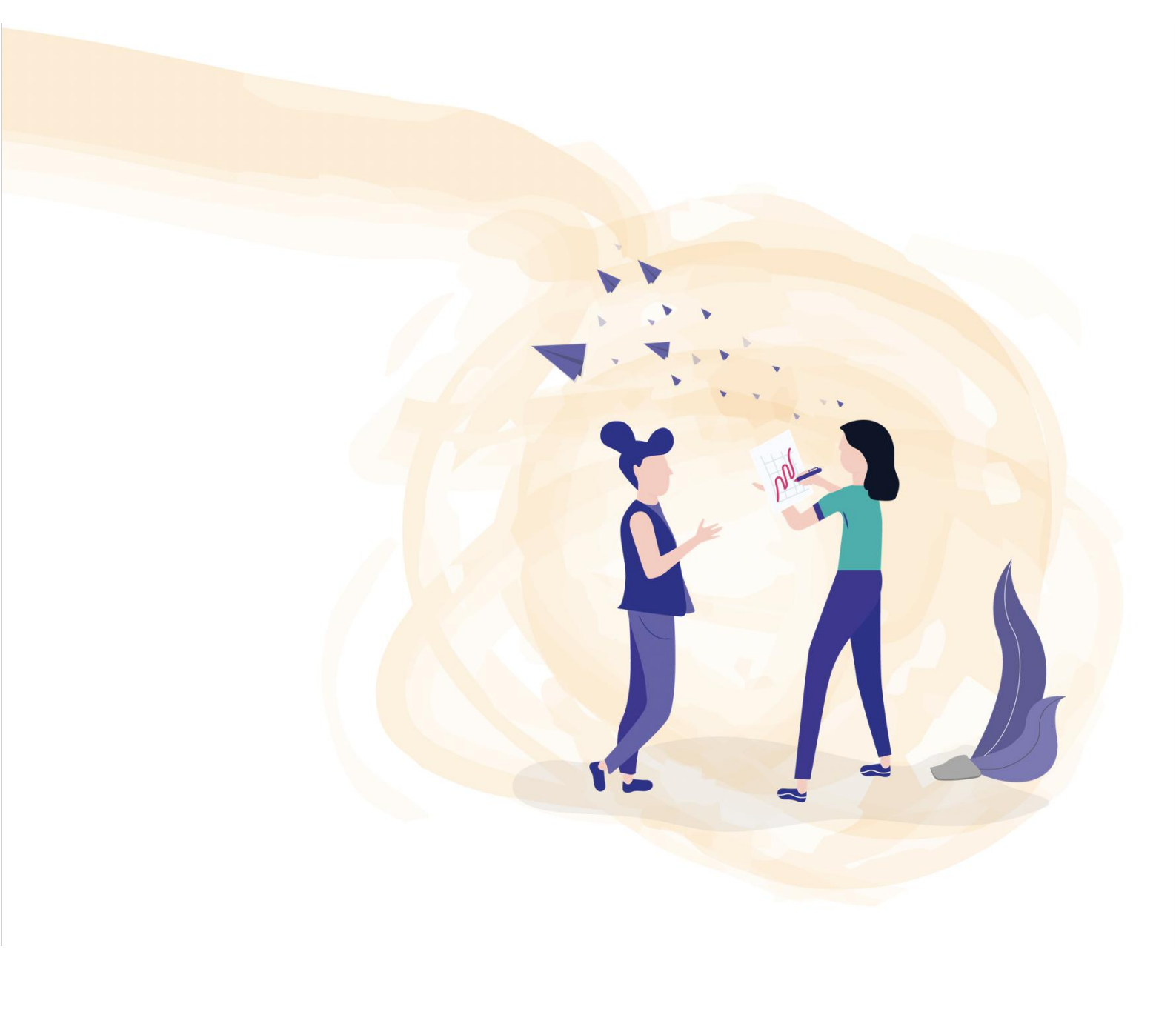

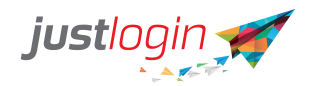

# Introduction

The Vanilla Payroll module will help the companies outside Singapore, Myanmar and Hongkong to compute the salary of their staff. In this document, we will run through the process of setting up your pay system in order to start generating payrun.

# Configuration

#### **General – Company Detail**

The first thing that needs to be done is to setup the Company Details

| Step 1: Click or | Payroll       |
|------------------|---------------|
| Sten 2: Select   | Configuration |

The first page you see will be the Company Details, found in the General tab.

| justlogin 🛒               | =                                                                   |    |
|---------------------------|---------------------------------------------------------------------|----|
|                           | General Payroll Users Group Access                                  |    |
| NIELSIE →<br>Nielsie Test | Company Details Configuration Cost Center GL Account Salary Increme | nt |
| G Home                    | Company Name Nielsie Test                                           |    |
| Eave <                    | Company Registration T16ZZ0099J S                                   |    |
| 🙆 Payroll 🛛 👻             | Tax Reference Number T16ZZ0099J                                     |    |
| My Payslip                | Primary CPF Submission T16ZZ0099J _ PTI _ 01 O Add                  |    |
| Payrun Dashboard          | TWINNET                                                             |    |

Step 3: Enter the Company Registration Number.

Step 4: Enter the Tax Reference Number. This number is the same as the Company Registration Number and is used for tax purposes.

Step 5: Enter your company address Address 1. The address is the one that you used to register the company. Note that there is a 30 characters limit. Anything beyond that, kindly put them in Address 2.

Step 6: (Optional) Enter Address 2.

Step 7: Enter the City, State, Country and Post Code.

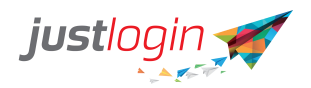

Step 8: Select one contact person. This person must be a Justlogin user and preferably be one that is aware of the payroll and tax information as this person might be contacted by the bank or Tax company.

Step 9: Enter the email address of the contact person.

Step 10: Enter the contact number of the contact person.

| Main Contact Person | nielsie            | 2 |
|---------------------|--------------------|---|
| Email Address       | none@justlogin.com |   |
| Contact Number      | +652463616         |   |

Step 12: Click on

#### **General - Configuration**

The Configuration page consists of settings such as how payslip should be sent to employees, AW computation, and currencies among others.

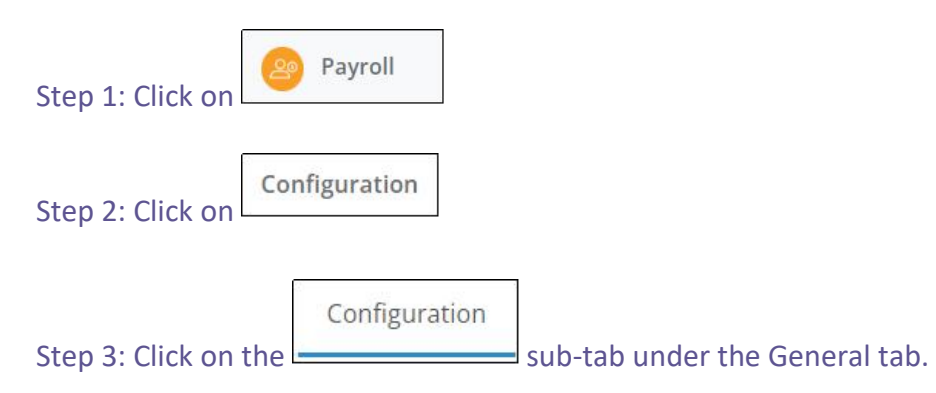

This is the page you will see:

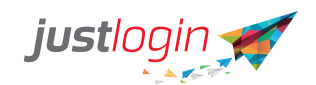

| General Payroll                                                      | Users Gr                                                            | oup Access                                              |                          |                  |
|----------------------------------------------------------------------|---------------------------------------------------------------------|---------------------------------------------------------|--------------------------|------------------|
| Company Details                                                      | Configuration                                                       | Cost Center                                             | GL Account               | Salary Increment |
| Account Configur<br>Allow Employe<br>Send PDF pay<br>Email From Addi | ration<br>ees to update the<br>slip via email upc<br>ress : noreply | ir own bank acco<br>n approval and ai<br>@justlogin.com | unt<br>fter release date |                  |
| Currency Display                                                     | y SGD                                                               |                                                         |                          |                  |
| Proration Policy<br>Working Days                                     |                                                                     |                                                         |                          |                  |

Step 4: On Account Configuration, select the appropriate options for your system:

| Account Configuration |                                            |
|-----------------------|--------------------------------------------|
| Allow Employees to    | update their own bank account              |
| Send PDF payslip via  | email upon approval and after release date |
| Email From Address :  | noreply@justlogin.com                      |

- Select whether you will allow your employees to update their own bank accounts.
- Select whether you wish to send PDF copies of the payslip via email to your staff upon the payrun approval and release. NOTE: Regardless if this is ticked or unticked, payslips will still be accessible to staff via the web (My Payslip) and via the JustLogin mobile app.

Guide on how to manually release payslip is here: https://support.justlogin.com/hc/en-us/articles/360027760152-Payrun-Dashboard-Releasing-Pay-Slip-Express-

"Email from Address" is the email that will be used to send the payslip to the employees. Do not change this as your internal IT security system might block the sending of the payslip to the staff if changed.

Step 5: (Optional) You can change the currency if you wish to.

| Currency Display |     |
|------------------|-----|
| Currency Display | SGD |

Step 6: The Proration Policy though cannot be changed and is used by the system to prorate the pay based on working days.

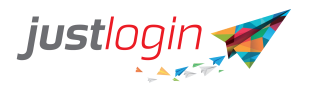

Proration Policy

Working Days

# Step 7: Should the payment date stated in the payrun is a Sunday or a Public setting, the Payrun Setting will reflect the payslip date as the day before or after based on this setting.

| Payrun Setting<br>If the previous PaymentDate is Sunday or Public Holiday, set PaymentD | ate to:                           |                                   |
|-----------------------------------------------------------------------------------------|-----------------------------------|-----------------------------------|
| For Monthly                                                                             | For Adhoc                         | For Fortnightly                   |
| The day before                                                                          | The day before                    | The day before                    |
| ○ The day after                                                                         | <ul> <li>The day after</li> </ul> | <ul> <li>The day after</li> </ul> |
|                                                                                         |                                   | L.                                |

Step 8: (Optional) You can set a pay limit in which the system will flag out to you if any employee's pay exceeds a certain limit. Should any employees' pay exceed the stated limit, the system will not allow it to pass through when you click on the Approve All button. You may still approve the pay individually by getting into each of the payrun.

| Gross / Net Pay Limit           |                 |                  |
|---------------------------------|-----------------|------------------|
| Limit on: 🔘 Gross Pay 🛞 Net Pay |                 |                  |
| By Amount     0.00     (\$)     | O By Percentage | (%) of Basic Pay |

Step 9: You might wish to consider enabling both options if you have 2 or more payroll administrators.

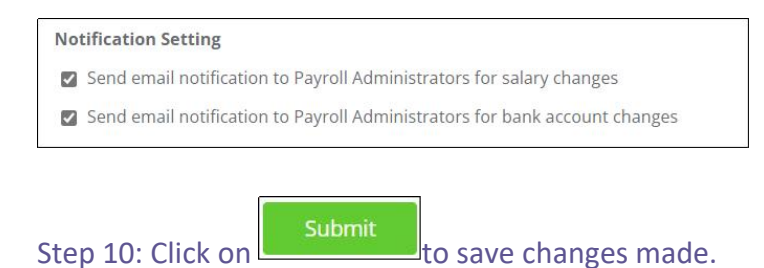

#### **General - Cost Center**

Please follow the instruction below to create Cost Center.

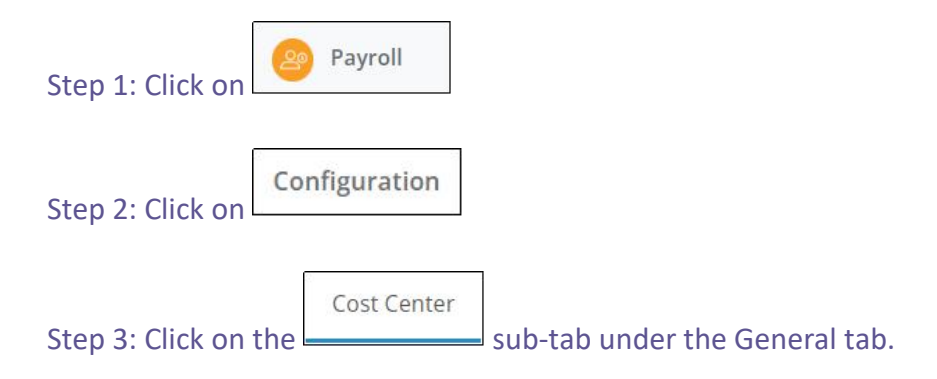

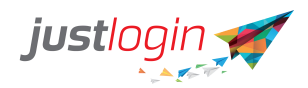

| iow 10 🗸 entries          |                           | Search:      |
|---------------------------|---------------------------|--------------|
| Cost Center Code          | 🎄 Cost Center Description | Action       |
| lo data to display        |                           |              |
|                           |                           | Add          |
| owing 0 to 0 of 0 entries |                           | Previous Nex |

# Step 2. Input Cost center code and Cost center description into box.

| Cost Center Code                 | Cost Center Description    | J† Action        |
|----------------------------------|----------------------------|------------------|
| No data to display               |                            |                  |
|                                  |                            | Add              |
| Step 3. Click button to          | save it.                   |                  |
| To assign Staff to Cost Center   | _                          |                  |
| Step 1: Click on Payroll         |                            |                  |
| Administratio                    | n                          |                  |
| Step 3: Find the staff and click | on the 🥒 . The following p | bage will appear |
| and a set                        |                            |                  |

| I and all all all all all all all all all al                                                                                                    | JASON -             | Ang Hock Seng Van 🗘 🜍 Template Na | Add New 9 Get Save as template |             |                      |             |
|----------------------------------------------------------------------------------------------------|---------------------|-----------------------------------|--------------------------------|-------------|----------------------|-------------|
| Lore     Attual IP     Confundation       Payol     SP705170       Date of Birch     Conform Date       10102018     Baic Pay       Confirm Date     Baic Pay       10102018     Confirm Configuration       Preces Pay     Baic Pay       10102018     Confirm Configuration       Reports     Reservation date       Reservation Configuration     Configuration       Persons     Personston date       Intradance     Configuration       Intradance     Configuration       Intradance     Configuration       Intradance     Configuration       Intradance     Configuration       Intradance     Configuration       Intradance     Configuration       Intradance     Configuration       Intradance     Configuration       Intradance     Configuration       Intradance     Configuration                                                                                                    | Jason maning to     | Employee Info                     | View details     Additions     |             | Deductions           |             |
| Pyryll                                                                                                    | Leave               | NRIC/FIN                          |                                | ×o          | CDAC Fund            | ×o          |
| bet of Birth     Information       ryparalia     pin Date       rootess Pay     pin Date       confirm Date     Basic Pay       confirm Date     Basic Pay       rootess Pay     Basic Pay       deministration     # Christol Payable       recention     # Christol Payable       recention configuration     # Christol Payable       resenter constation date     # Christol Payable       recention configuration     # Christol Payable       resenter constation date     # Christol Payable       resenter constation date     # Christol Payable       resenter constation date     # Christol Payable       resenter constation date     # Christol Payable       resenter constation date     # Christol Payable       resenter constation date     # Christol Payable       resenter constation date     # Christol Payable       resenter constation date     # Christol Payable       resenter constation date     # Christol Payable       resenter constation date     # Christol Payable       resenter constation date     # Christol Payable       resenter constation date     # Christol Payable       resenter constation date     # Christol Payable       resenter constation date     # Christol Payable       restore constation date     # Christol Payable                                                                                                    | Payroll             | 58705171D                         | 0                              |             | SYSTEM AUTO COMPUTED |             |
| Instrumentation     point Date     point Date     point Da                                                                                                    | My Payslip          | Date of Birth                     | CPF/SDL Payable                | Ordinary \$ | CPF/SDL Payable      | N/A 0       |
| Process Pay     Image: market market ma                           | Payrun Dashboard    | Ion Date                          | 2 Basir Pay                    |             |                      | ×o          |
| Administration     Confirm Date     Confirm Date <td< td=""><td>Process Pay</td><td>01/01/2018</td><td>BasicPay</td><td></td><td>0</td><td></td></td<>                                                                                                    | Process Pay         | 01/01/2018                        | BasicPay                       |             | 0                    |             |
| File Generation     Pisce onter confirm date       Configuration <b>csstation Date</b><br><b>Reservice:</b><br><b>Reservice:</b>                                                                                                    | Administration      | Confirm Date                      | CPF/SDL Payable                | Ordinary #  | CPF/SDL Payable      | Ordinary \$ |
| Configuration     Pressenter cressition date     Pressenter cressition date     Pressenter cressition date     Pressenter cressition date     Pressenter cressition date     225       Accounting Software     Pressenter tressition date     Pressenter cressition date     Pressenter cressition date     Pressenter cressition date     Pressenter cressition date       Accounting Software     Pressenter tressition date     Pressenter cressition date     Pressenter cressition date     Pressenter cressition date     Pressenter cressition date       Accounting Software     Pressenter tressition date     Pressenter cressition date     Pressenter cressition date     Pressenter cressition date     Pressenter cressition date       In Attendance     Pressenter tressition date     Pressenter cressition date     Pressenter cressition date     Pressenter cressition date     Pressenter cressition date                                                                                                    | File Generation     | Please enter confirm date         |                                |             |                      |             |
| Please enter crassition date     Please enter crassition date     1000     223       Attendance <sup>4</sup> Please enter crassition date     000, Please enter crassition date     000, Please enter crassition date       Attendance <sup>4</sup> Please enter crassition date     000, Please enter crassition date     000, Please enter crassition date       Attendance <sup>4</sup> Please enter crassition date     000, Please enter crassition date     000, Please enter crassition date       Attendance <sup>4</sup> Please enter crassition date     000, Please enter crassition date     000, Please enter crassition date       Attendance <sup>4</sup> Please enter crassition date     000, Please enter crassition date     000, Please enter crassition date                                                                                                    | Configuration       | Cessation Date                    | Commission (1028)              | ×O          | No Pay Leave         | ×o          |
| Accounting Software 4 Accounting Software 4  | Descente .          | Please enter cessation date       | 1000                           |             | 225                  |             |
| Accounting Software Counting Software Counting S | Reports             | Residency                         | CPF/SDL Payable                | Ordinary 0  | CPF/SDL Payable      | Ordinary \$ |
| Attendance         PR Start Date *         # Dental         x o           1662/2017         200                                                                                                    | Accounting Software | Permanent Resident                | •                              |             |                      |             |
| 16/02/2017 200                                                                                                    | Attendance          | PR Start Date *                   | @ Dental                       | ×o          |                      |             |
|                                                                                                    |                     | 16/02/2017                        | 200                            |             |                      |             |
| Form C PR End Date* C CFrSDL Payable NAA 5                                                                                                    | Form                | PR End Date *                     | CPF/SDL Payable                | N/A \$      |                      |             |
| Reinstinging                                                                                                    | 🕺 justlogin         |                                   | Attendance incentive           | ¢ Add       | Community Chest      | 0 Add       |

Step 4: Click on

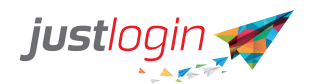

Step 5: You should see a Cost Centre field when you scroll down all the way.

| Cost Center Code |        | ~ |
|------------------|--------|---|
| Payroll Group    |        | ~ |
| Currency         | SGD    | ~ |
| Work Week        | Normal | ~ |

Step 6: Select the Cost Centre Code for this staff

Step 7: Click on the

#### **General - Cost Center Import**

When there are many Cost Centers, you can import template with Cost Center as below

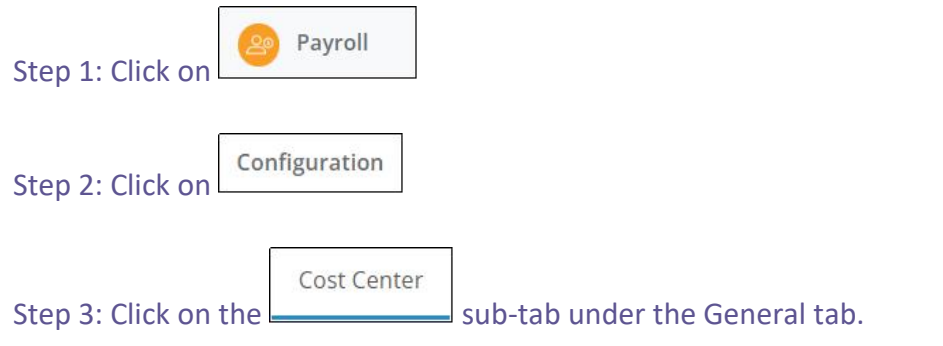

Step 4: Click on "import Cost center" button, then click on "download template"

| Import                                                          |                                    |
|-----------------------------------------------------------------|------------------------------------|
| Import Cost Center                                              |                                    |
| 1. Import only accepts CSV (comma-separated values) file for    | mat (.csv).                        |
| 2. The CSV file to be imported should contain these headers t   | for the system to record the data: |
| <ul> <li>User ID (mandatory)</li> </ul>                         |                                    |
| <ul> <li>Cost Center Code (mandatory)</li> </ul>                |                                    |
| <ul> <li>Cost Center Description (mandatory)</li> </ul>         |                                    |
| 3. User ID that does not exist in the system is not allowed     |                                    |
| 4. Cost Center Code that does not exist in the system is not a  | llowed                             |
| 5. Cost Center Description that does not exist in the system is | s not allowed                      |
| 6. Only the mapped fields will be saved into the system:        |                                    |
| Download Template                                               | Upload File                        |

Step 5: Download template and fill in cost center data for import. There are 3 fields which you need to fill in.

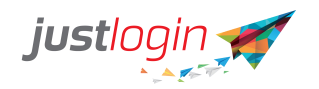

- User ID (mandatory) the user's login name
- Cost Center Code (mandatory)
- Cost Center Description (mandatory)

Step 6: After input all the information and save the template, drop the template sheet into upload file box, click import button to save it.

|     | <b>CE</b> 1 |  |  |
|-----|-------------|--|--|
|     | 0 CO        |  |  |
| Te  | npiate m    |  |  |
|     |             |  |  |
| Ren | nove file   |  |  |
|     |             |  |  |

After submitting, you will see the mapping page (refer to screenshot below).

| mport CostCenters          |                                                           |                     |   |
|----------------------------|-----------------------------------------------------------|---------------------|---|
| lease double check the maj | pping of the headers between the system and the csv file. |                     |   |
|                            |                                                           |                     |   |
|                            | Headers provided in the system                            | Headers in csv file |   |
|                            | UserID                                                    | User ID             | * |
|                            | Cost Center Code                                          | Cost Center Code    | ٣ |
|                            | Description                                               | Description         | • |
|                            |                                                           |                     |   |
|                            |                                                           |                     | _ |

Step 7: Click "Next" to finish importing. If your import file is correct, you should see the following message for indicating that the import is successful.

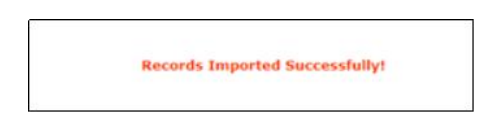

If the template has errors, you will see this screen. Click on "get the error file" to retrieve error file so you can find out where the errors are.

| port New CostCenters                         |                                                                                                   |                                                                 |
|----------------------------------------------|---------------------------------------------------------------------------------------------------|-----------------------------------------------------------------|
| ③ There are errors with                      | n your data import, thus information is not imported into the s                                   | ystem. Edit information and upload again. Download error report |
|                                              |                                                                                                   |                                                                 |
| mport CostCenter                             | S                                                                                                 |                                                                 |
| mport CostCenter<br>lease double check the m | S apping of the headers between the system and the csv file.                                      |                                                                 |
| mport CostCenter<br>lease double check the m | S<br>apping of the headers between the system and the csv file.<br>Headers provided in the system | Headers in csv file                                             |

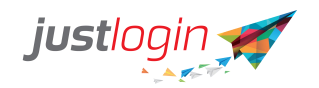

Do the correction and then click on "import again"

#### **General - GL Account Code Setup**

GL Account codes can be used if you are using accounting software, that can help to keep track of the expenses, reimbursements, or cash on hand.

Step 1: Login into your account

| Step 2: Go to                                                                             |
|-------------------------------------------------------------------------------------------|
| Step 3: Click on                                                                          |
| Step 4: From the configuration page, look for the General tab at the top and click on it. |
| Step 5: Lastly, click on sub-tab.                                                         |

Step 6: For each respective "Element Name", assign a 'Debit Account Code' and a corresponding 'Credit Account Code'.

| lo | Element Name | Debit Account Code                        | Credit Account Code |
|----|--------------|-------------------------------------------|---------------------|
| 1  | Actual Hr    | Salary&Wages                              | Bank_OCBC           |
| 2  | Basic Pay    | K                                         | 7                   |
| 3  | Bonus        |                                           |                     |
| 4  | Bonus (Sys)  | Assign codes here in the field like above |                     |
| 5  | CDAC Fund    |                                           |                     |

Step 7: After completing the information, scroll down and click on the Update button to save the changes.

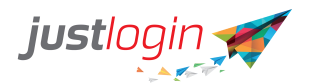

#### **General – Salary Increment**

JustLogin Payroll includes the salary increment to assist management in keeping track of the reasons the staff are given pay increment.

The system provides commonly used Salary Increments but should you need other reasons, you can set these up by following the steps below:

| Step 1: Click on    | Payroll          |                               |
|---------------------|------------------|-------------------------------|
| Step 2: Click on    | Configuration    |                               |
| Step 3: Click on th | Salary Increment | sub-tab under the General tab |

#### This is the page you will see:

| Company Details Configuration Cost Center GL Account | Salary Increment |         |
|------------------------------------------------------|------------------|---------|
| Show 10 v entries                                    |                  | Search: |
| Reason                                               | 14               | Action  |
| Annual Increment                                     |                  | /       |
| Confirmation                                         |                  | 1       |
| Probation                                            |                  | ø       |

#### Step 4: Enter the remark at bottom and click "Add" button to save it

|                                       | +Add |
|---------------------------------------|------|
| · · · · · · · · · · · · · · · · · · · |      |

#### **Payroll - Work Calendar**

The Work Calendar is important as the work calendar is the one that the system will use to pro-rate the pay when a person first joins the company or when the person resign. The number of days should be the same as the employment contract signed between the employer and employees.

To set the Work Calendar, follow these steps:

| Step 1: Click or | 🔗 Payroll     |
|------------------|---------------|
| Step 2: Select   | Configuration |

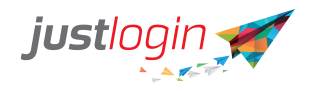

Step 3: Click on Payroll

Step 4: Click on the local to edit the Normal Work Calendar.

| justlogin 🛒               | ≡ |              |                    |                   |                |                   |               |              |                 | Ū. | ?   | $\bigcirc$ |
|---------------------------|---|--------------|--------------------|-------------------|----------------|-------------------|---------------|--------------|-----------------|----|-----|------------|
| $\cap$                    |   | General Pay  | rroll Users Group  | Access            |                |                   |               |              |                 |    |     |            |
|                           |   | Work Calenda | ar OT Rates Pay El | ments Payslip For | mat AW/OW Oper | ing Bal Voluntary | Contributions |              |                 |    |     |            |
| NIELSIE -<br>Nielsie Test |   | Work Caler   | ıdar               |                   |                |                   |               |              |                 |    |     |            |
| G Home                    |   | Use eLeave C | alendar            |                   |                |                   |               |              |                 |    |     |            |
| 🐻 Leave 🔇                 |   | Week Code    | Sunday             | Monday            | Tuesday        | Wednesday         | Thursday      | Friday       | Saturday        |    |     |            |
| 🙆 Payroll 🛛 👻             |   | Normal       | Non Working Day    | ✓ Full Day ✓      | Full Day 🗸     | Full Day 🗸 🗸      | Full Day 🗸    | Full Day 🗸 🗸 | Non Working Day | ~  | 1   |            |
| My Payslip                |   | Alternate-1  | Non Working Day    | ✓ Non Work ✓      | Non Work 🗸     | Non Work 🖌        | Non Work 🗸    | Non Work 😽   | Full Day        | ×  | / 💌 |            |
| Payrun Dashboard          |   |              |                    |                   |                |                   |               |              |                 |    |     |            |
| Process Pay               |   |              |                    |                   |                |                   |               |              | Edit button     |    |     |            |
| Administration            |   |              |                    |                   |                |                   |               |              |                 |    | New |            |
| File Generation           |   |              |                    |                   |                |                   |               |              |                 |    |     |            |

Step 5: (Optional) If you have more than one work calendar, click on the New and change the date accordingly. Change the date accordingly. After you have made the changes, click on to save.

NOTE: You can create up to 10 alternative work calendars. Additionally, if you are subscribed to the Leave module and has created different work week calendars there, you

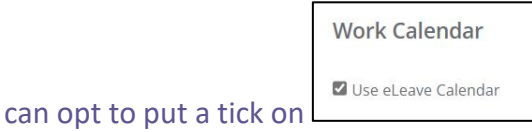

#### **Payroll - OT Rates**

The OT Rates page allow you to specify whether OT field should be enabled and if yes, what are the OT rates like.

#### To set up the OT page, follow these steps:

| Step 1: Click or | Payroll       |  |
|------------------|---------------|--|
| Step 2: Select   | Configuration |  |

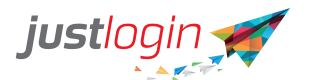

| Step 3: Click on | Payroll  |
|------------------|----------|
| Stop 4. Click op | OT Rates |
| Step 4: Click on | ~        |

| OT Hourly Rate | (BasicPay*12)/(52*44) |
|----------------|-----------------------|
|                |                       |

Step 5: At the OT Hourly Rate, indicate the OT Hour Rate formula you wish to use. Check with MOM of the formula that your company should comply with.

| Display in Pay Information and Process OT 🛛 🛛 🕄 | Display in Pay Information and Process OT |  | 0 |
|-------------------------------------------------|-------------------------------------------|--|---|
|-------------------------------------------------|-------------------------------------------|--|---|

Step 6: Check this if your company is paying OT. Without enabling this, you will not have the fields required to put in the OT hours.

| Use Different Formula for Actual Working Hour |  | 0 |
|-----------------------------------------------|--|---|
|-----------------------------------------------|--|---|

Step 7: Enable this option if you have part-timers that work on an hourly rate basis.

| Actual Hour Rate | (BasicPay*12)/(52*44) | 0 |
|------------------|-----------------------|---|
|                  | (                     |   |

Step 8: Change the formula to BasicPay (which is the hourly rate paid to the staff indicated in the Basic Pay field).

| Actual_Hrs | Actual Hr | 1 |  |
|------------|-----------|---|--|
|------------|-----------|---|--|

Step 9: Ensure that the rate for the Actual Hr is changed to 1 instead of 0. The 1 is the multiplier in this case. So if the staff worked 100 hours, the system will calculate 100 hours x \$10 an hour x 1 = \$1000.

| OT_1 | OT 1 (Sys)   | 1   |
|------|--------------|-----|
| OT_2 | OT 1.5 (Sys) | 1.5 |
| OT_3 | OT 2 (Sys)   | 2   |

|                   | Update |          |
|-------------------|--------|----------|
| Step 10: Click on |        | to save. |

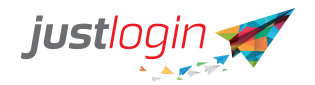

#### **Payroll - Pay Elements**

You can define all your company's pay elements in the Pay Elements page in Configuration. Pay elements are itemized components, which make up the breakdown of amounts you're paying or deducting from the staff that would make up their monthly salary.

| Add Pay Elements                 |
|----------------------------------|
| Step 1: Click on Payroll         |
| Step 2: Select Configuration     |
| Step 3: Click on Payroll         |
| Pay Elements                     |
| Step 5: Scroll down and click on |

Step 6: Provide a unique pay element ID. You can use the same pay element name, but no spaces or special characters.

eate Pay Element

| * Element ID | Element ID |
|--------------|------------|
|              |            |

Step 7: Enter an Element Name. Try to be descriptive and clear as this is the name that the staff will see in their payslips.

| * Element Name | Element Name |
|----------------|--------------|
|                |              |

Step 8: Select whether this pay element is going to be an allowance, deduction or reimbursement. An allowance is essentially a sum of money paid to the staff to cover service or certain allotment, reimbursement is a sum paid to cover the money that was spent, and deduction for any amount to be deducted from the employee.

| * Element Type | O Allowance | O Deduction | O Reimbursement |
|----------------|-------------|-------------|-----------------|
|----------------|-------------|-------------|-----------------|

Step 9: You can put an amount or formula here. For example, you are giving a fixed \$100 allowance to all employees, then you can put in 100. Otherwise, leave it 0 and indicate the varying amounts in the individual employee's pay information page.

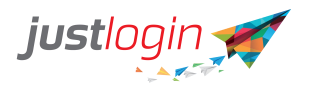

Formula/Amount 🟮 💡

[Validate]

Step 10: You can set an amount limit if you wish to. This limit will flag out the pay record if this pay element exceeded the amount or percentage specified by you.

| Do you want to apply an amo  | ount limit?           | O No             |
|------------------------------|-----------------------|------------------|
| How is the amount limited by | /?      By Percentage | O By Amount      |
| Percentage limit: 0.00       |                       | % of Basic Pay 🜖 |

0

Step 11: Specify whether the pay element needs to be prorated or if it a Benefits-in-Kind type. Click the tooltip for details.

| Criteria | Prorated 😯 | 🗌 Benefits-In-Kind 🚱 |
|----------|------------|----------------------|
|----------|------------|----------------------|

Step 12: Choose the frequency of this pay element.

Monthly O One Time O Inactive \* Frequency

a. Monthly - the default setting, if payrun is processed on a monthly basis. This pay element will remian active every month.

b. One Time - if you're using the pay element only once. After the payrun has been processed, the pay element will automatically become inactive.

c. Inactive - will not be included in the payrun.

Step 13: (Optional) The Recurring field allows you to specify the recurring months that this pay element will be used.

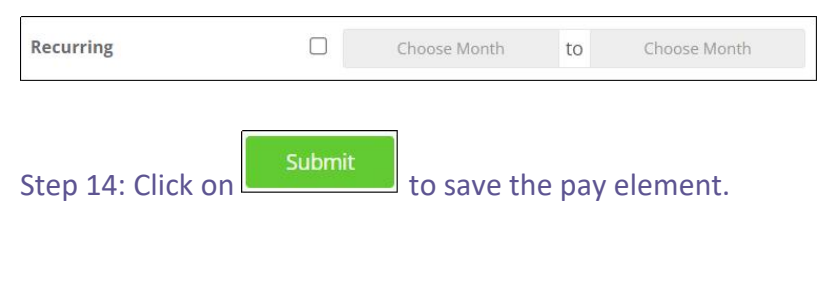

**Payroll - Payslip Format** 

|                  | Pavroll  | 1 |
|------------------|----------|---|
| Step 1: Click on | <b>9</b> |   |

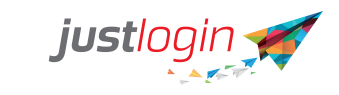

| Step 2: Select   | Configuration  |
|------------------|----------------|
| Step 3: Click on | Payroll        |
| Step 4: Click on | Payslip Format |

| Work C | alendar OT Rates Pay Eleme | nts Payslip Format Voluntary Co | ntributions    |                   |
|--------|----------------------------|---------------------------------|----------------|-------------------|
|        | Pay Slip Template          | Web View                        | Pay Slip PDF 🚱 | Pay Slip Report 💡 |
| 1.     | Pay slip Format 1          | 0                               | 0              |                   |
| 2.     | Pay slip Format 2          | 0                               | 0              |                   |
| 3.     | Pay slip Format 3          | ۲                               | 0              |                   |
| 4.     | Standard PDF Format        |                                 | ۲              | ۲                 |

Step 5: Select the payslip form of your choice.

Payslip Logo Click here to upload. .bmp / .jpg / .png types are allowed. Image dimension must not exceed 300 x 150 pixels.

Step 6: The system allows you to upload your company's logo. To upload the logo, you need to have a picture that is within 300x300 pixel in size. Click on the Click here to upload.

Once successfully uploaded, you should see your company's logo appearing in the place where you upload the file.

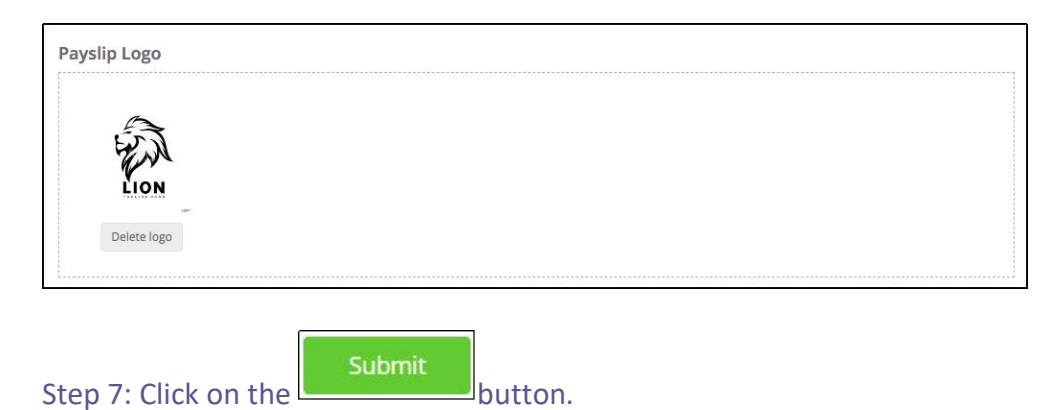

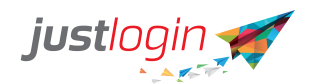

#### **Payroll - Voluntary Contributions**

The payroll admin can use the system to add in Voluntary contributions except CPF, CDAC, SDL, SINDA, ECF, and MBMF in the system to be included in the payrun. If you add a voluntary contribution, it will also show on the pay elements page on payroll. The difference between creating a pay element and adding voluntary contribution is that for voluntary contribution, you can indicate if the contribution is from the employee or the employer.

| Steps:                                                                              |
|-------------------------------------------------------------------------------------|
| Step 1: Head over to                                                                |
| Step 2: Choose                                                                      |
| Step 3: Click on tab at the top.                                                    |
| Step 4: Choosesub-tab. This is where the admin can create a voluntary contribution. |

Step 5: Complete the Element ID, Element Name, and choose whether it is an Employee or Employer Contribution.

| ork Calendar   | OT Rates                    | Pay Elements | Payslip Format | AW/OW Opening Bal | Voluntary Contril | butions               |         |        |
|----------------|-----------------------------|--------------|----------------|-------------------|-------------------|-----------------------|---------|--------|
| oluntary Co    | ontributio                  | on Setup     |                |                   |                   |                       |         |        |
| Show 10 🔹      | <ul> <li>entries</li> </ul> |              |                |                   |                   |                       | Search: |        |
| Element ID     | 0                           |              | La Element     | Name              | 11 Co             | ontribution Type      | .11     | Action |
| No data to dis | splay                       |              |                |                   |                   |                       |         |        |
|                |                             |              |                |                   |                   | Employee Contribution | ~       | +Add   |
|                |                             |              |                |                   |                   | Employee Contribution |         |        |

Step 6: Click on

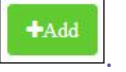

#### **Users – Module Users**

The Module Users will display the list of payroll users that have been enabled to use the Payroll module.

|                  | 20 | Payroll |  |
|------------------|----|---------|--|
| Step 1: Click on | -  |         |  |

| justlogin                             |
|---------------------------------------|
| Step 2: Go to                         |
| Step 3: Click on tab at the top.      |
| Step 4: Click on below the Users tab. |

Step 5: Those with the tick in the tick box are assigned as Payroll users. Those without a tick are those not able to access the payroll module.

| dule Users User Profile |                     |                     |             |
|-------------------------|---------------------|---------------------|-------------|
| ihow 10 v entries       |                     |                     | Search:     |
| Employee Name           | Email               | 1 Department        | 바 D Payroll |
| Ariel Norman            | none@justlogin.com  | Human Resources     |             |
| Arra Jones              | none@justlogin.com  | Human Resources     |             |
| Ava Miller              | none@justlogin.com  | Human Resources     | D           |
| Billy Joe               | none@justlogin.com  | Finance and Payroll |             |
| Celly Hernandez         | none@justlogin.com  | Accounting          |             |
| Charlie Thomas          | none@justlogin.com  | Accounting          |             |
| Claire Smith            | none@justlogin.com  | Operations          |             |
| Clark Anderson          | just92426@gmail.com | Accounting          | O           |
| Deib Enrile             | none@justlogin.com  | Finance and Payroll | 2           |
| GanyKing                | none@lustlogin.com  | Leasing             | 2           |

**Users – User Profile** 

The payroll module has the option to assign someone as a Payroll admin for a certain group and limit what they can or cannot access within the system.

Steps:

Step 1: Log in to the account.

| Step 2: Head over to | Payroll               |
|----------------------|-----------------------|
| Step 3: Proceed to   | Configuration         |
| Step 4: Look for the | Users tab at the top. |

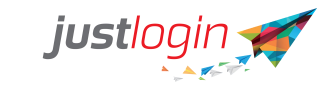

| Step 5: Click on | User Profile |                          |
|------------------|--------------|--------------------------|
| Step 6: Click on | New          | to create a new profile. |

#### Step 7: Type in the Profile Name and Profile Description.

| User Profile        |                           |      |
|---------------------|---------------------------|------|
|                     |                           |      |
| Profile Name*       | Enter Profile Name        |      |
| Profile Description | Enter Profile Description |      |
| ADMINISTRATION      |                           |      |
| PROCESS PAY         |                           |      |
| REPORTS             |                           |      |
| Back                |                           | Save |

Step 8: Under Administration, Process Pay, Reports, the admin has an option to allow this profile to be able to view only by clicking on the box, and leave the rest unchecked. The image below highlights the column wherein you can put a tick on the different options that the profile can "view" (NOTE: You can tick any of the options that you would like this profile to access).

| SubTab Name                 | View | View<br>Details | Edit | Delete | Add | New | Submit | Accept<br>Reject | Import | Generate | Cancel | Print | Download |
|-----------------------------|------|-----------------|------|--------|-----|-----|--------|------------------|--------|----------|--------|-------|----------|
| Employee List               |      |                 |      |        |     |     |        |                  |        |          |        |       |          |
| Employee Details            |      |                 |      |        |     |     |        |                  |        |          |        |       |          |
| Employee Pay List           |      |                 |      |        |     |     |        |                  |        |          |        |       |          |
| Employee Pay Details        |      |                 |      |        |     |     |        |                  |        |          |        |       |          |
| Employee Pay Element Detail |      |                 |      |        |     |     |        |                  |        |          |        |       |          |
| Leave Details               |      |                 |      |        |     |     |        |                  |        |          |        |       |          |
| OT Entry                    |      |                 |      |        |     |     |        |                  |        |          |        |       |          |
| Pay Element Import          |      |                 |      |        |     |     |        |                  |        |          |        |       |          |
| Process No-Pay Leave        |      |                 |      |        |     |     |        |                  |        |          |        |       |          |
| Process OT                  |      |                 |      |        |     |     |        |                  |        |          |        |       |          |

tab at the top.

Step 9: Click on

| Save |
|------|
| Dave |

Step 10: Next head on to the

Payroll Group Setup

Step 11: Create your payroll group/s if you haven't done so on

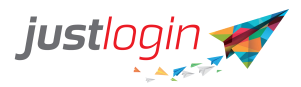

| yroll Group Setup Payrol    | ll Group Access As | ignment    |         |                 |
|-----------------------------|--------------------|------------|---------|-----------------|
| ser Group                   |                    |            |         |                 |
| Show 10 🗸 entries           |                    |            | Search: |                 |
| Group Code                  | 11                 | Group Name | 11      | Action          |
| Admin                       |                    | Group 1    |         | × ×             |
| Showing 1 to 1 of 1 entries |                    |            |         | Previous 1 Next |
|                             |                    |            |         |                 |

| Payroll Gr | iroup  | În c          |                  |  |  |         |    |
|------------|--------|---------------|------------------|--|--|---------|----|
| Grou       | ip Coc | de *          | Enter group code |  |  |         |    |
| Grou       | ip Nai | me *          | Enter group name |  |  |         |    |
| Staff      | Assig  | gned:         |                  |  |  |         |    |
| Sho        | ow     | 10 🗸 entries  |                  |  |  | Search: |    |
|            | כ      | Employee Name |                  |  |  |         | 11 |
|            | כ      | Billy Joe     |                  |  |  |         |    |
|            | 2      | Claire Smith  |                  |  |  |         |    |

Step 12: After creating the groups, assign the user profile and user group to each employee on

Payroll Group Access Assignment

| f the company sets up the grou | p access, File Generation and Configuration can | only be accessed by ePayroll admin. |                |
|--------------------------------|-------------------------------------------------|-------------------------------------|----------------|
| now 10 🗸 entries               |                                                 |                                     | Search:        |
| Employee Name                  | User Profile                                    | User Group                          | Action         |
| Mara David                     | Payroll Report Admin 🗸                          | 🗶 Group 1 (Admin)                   |                |
| Merry Borris                   | ePayroll Admin 🗸                                | Group 1 (Admin)                     |                |
| ~                              | All 🗸                                           | Select Group                        |                |
| nowing 1 to 2 of 2 entries     |                                                 |                                     | Previous 1 Ne: |

Step 13: Click on

to update the changes done.

When it comes to email notifications, though employees are assigned to the role you created, will not receive any notification for any changes made to bank details and salary information. Only the module admin (payroll admin) will be able to receive these notifications.

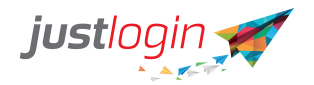

#### **Group Access**

Group Access is useful if your company require to different administrators for different groups of users.

#### **Setting up Group Access**

| Step 1: Click on Payroll .                   |
|----------------------------------------------|
| Step 2: Go to Configuration                  |
| Step 3: Click on tab Group Access .          |
| Step 4: Click on under the Group Access tab. |
| Step 5: Click on                             |
| Step 6: Enter the Group Code .               |

| Group Code * | Enter group code |
|--------------|------------------|
|              |                  |

#### Step 7: Enter the Group Name.

Group Name \*

Enter group name

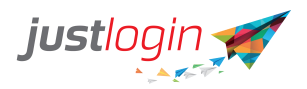

# Step 8: Choose the name/s of the staff to be assigned to this group by putting a tick beside the name/s.

| how   | 10 v entries             | Search:               |
|-------|--------------------------|-----------------------|
| _     |                          | 15                    |
|       | Employee Name            | +                     |
|       | Ariel Norman             |                       |
|       | Arra Jones               |                       |
|       | Ava Miller               |                       |
|       | Billy Joe                |                       |
|       | Deib Enrile              |                       |
|       | Gary King                |                       |
|       | George Moore             |                       |
|       | Gladys Smith             |                       |
|       | Jayson Tob               |                       |
|       | Jeremy Bolton            |                       |
| nowir | ng 1 to 10 of 33 entries | Previous 1 2 3 4 Next |

Step 9: Click on

Save

### Assigning Group Administrators

To assign the group administrators for the group created, follow these steps:

| Step 1: Click on Payroll .         |
|------------------------------------|
| Step 2: Go to Configuration.       |
| Step 3: Click on tab Group Access. |
| Step 4: Go to                      |

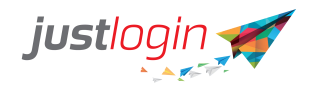

#### Step 5: You will be brought to this page.

| er Groups and Profi                                                                                                    | es Assignment: ()              |                                                               |                             |
|----------------------------------------------------------------------------------------------------|--------------------------------|---------------------------------------------------------------|-----------------------------|
|                                                                                                    |                                |                                                               |                             |
| If the company sets up the g                                                                                                    | roup access, File Generation a | nd Configuration can only be accessed by ePayroll             | admin.                      |
| If the company sets up the g                                                                                                    | roup access, File Generation a | ind Configuration can only be accessed by ePayroll            | admin.                      |
| If the company sets up the g                                                                                                    | roup access, File Generation a | and Configuration can only be accessed by ePayroll            | admin.<br>Search:           |
| If the company sets up the given by the given by the give | roup access, File Generation a | and Configuration can only be accessed by ePayroll            | admin.<br>Search:           |
| F If the company sets up the g<br>Show 10 v entries<br>Employee Name                                                                                                    | roup access, File Generation a | and Configuration can only be accessed by ePayroll User Group | admin.<br>Search:<br>Action |
| If the company sets up the g<br>show 10 v entries<br>Employee Name<br>No data to display                                                                                                    | roup access, File Generation a | und Configuration can only be accessed by ePayroll User Group | admin.<br>Search:<br>Action |
| If the company sets up the g<br>show 10 v entries<br>Employee Name<br>No data to display                                                                                                    | roup access, File Generation a | und Configuration can only be accessed by ePayroll User Group | admin.<br>Search:<br>Action |

## Step 6: Select the employee whom you wish to assign the profile to in this field:

| Employee Name      | Ļ |
|--------------------|---|
| No data to display |   |
| ~                  |   |

#### Step 7: Select the profile you wish to assign at:

| User Profile |  |
|--------------|--|
| All          |  |

## Step 8: Enter the user group that this staff can see at:

| Jser Group   |  |
|--------------|--|
| Select Group |  |

Step 9: Click on